# TRAVAILLER UNE IMAGE AVEC PHOTOFILTRE 6

## 1 OUVRIR

Lancer Photofiltre

Menu Fichier  $\Rightarrow$  Ouvrir  $\Rightarrow$  Explorer pour trouver le dossier contenant l'image souhaitée.

## 2 RECADRER

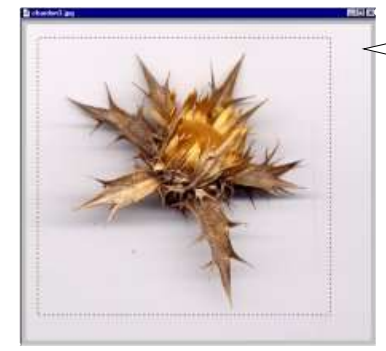

Faire un cadre (**cliqué-étiré** avec la souris) limitant une partie de l'image (on peut affiner la sélection après en déplaçant les bord du cadre avec la souris) : le rectangle clignote.

> Menu Image ⇒ Recadrer : L'image est recoupée sur le cadre sélectionné

## **3 LUMINOSITE ET CONTRASTE**

Pour donner plus de « piqué » à l'image, pour ajuster les couleurs, etc :

Menu Réglage⇒Luminosité/contrasteouMenu Réglage⇒Correction gammaDéplacer le curseur et faire un Aperçu avant de valider

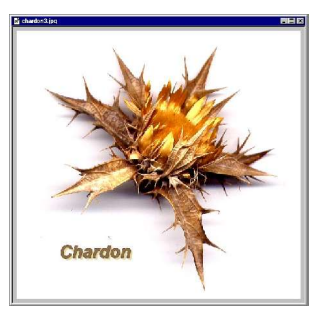

## **4 AUTRES REGLAGES**

Utiliser la barre d'**outils** pour les réglages rapides (passer lentement sur les icones pour faire afficher leur fonction)

| Exemples : Ecrire un             | e légende avec l'outil de texte               |
|----------------------------------|-----------------------------------------------|
| Annuler les dernières opérations | Barre de <b>MENUS</b> Barres d' <b>OUTILS</b> |
| Fichier Edition Sélection Im     | être ?                                        |
|                                  | 🖹 🕹 📰   55% 🔽 🔍 🔍 📜 📜 🏹                       |
|                                  | ۵ ۵ ۵ ۵ 📮 🖳 🐹 🛍 🖯 🚭 🖧 🗸                       |
|                                  |                                               |

Basculer l'image

Explorer les possibilités du logiciel en déroulant les menus : faire des essais !

#### **5 ENREGISTRER** 🖸 🗿 🎓 🛄 -😂 de Menu Fichier ⇒ Enregistrer sous au format .jpg (Qualité supérieure) ompression JPEG Enregistrer Nom du fichier Sans titre 4 Annuler BMP (\*.br to to to to to to to to to Qualité supér R

On peut sacrifier la qualité si on souhaite une image plus légère (donc plus rapide à charger ... notamment pour un envoi par mél ou pour une page Web). Enregistrer dans le dossier souhaité.

### **6 REDIMENSIONNER**

Il s'agit ici de redimensionner une image destinée à être visualisée à l'écran (en 72 pixels par pouce).

Une image de bonne définition apparaîtra très grande dans cette résolution ; il faut adapter sa taille de façon à la voir en entier (et peut être la réduire encore plus, si elle doit être accompagnée de textes) ; d'autre part, réduire la taille de l'image permettra de limiter son poids (donc son temps de téléchargement).

Menu Image ⇒ Taille de l'image Garder Conserver les proportions et Optimiser Donner une dimension en cm (l'autre se calculera seule)

Conseil : Enregistrer sous un autre nom, de façon à conserver l'image haute définition, pour un éventuel travail ultérieur ou pour une impression.

### 7 DESSINER

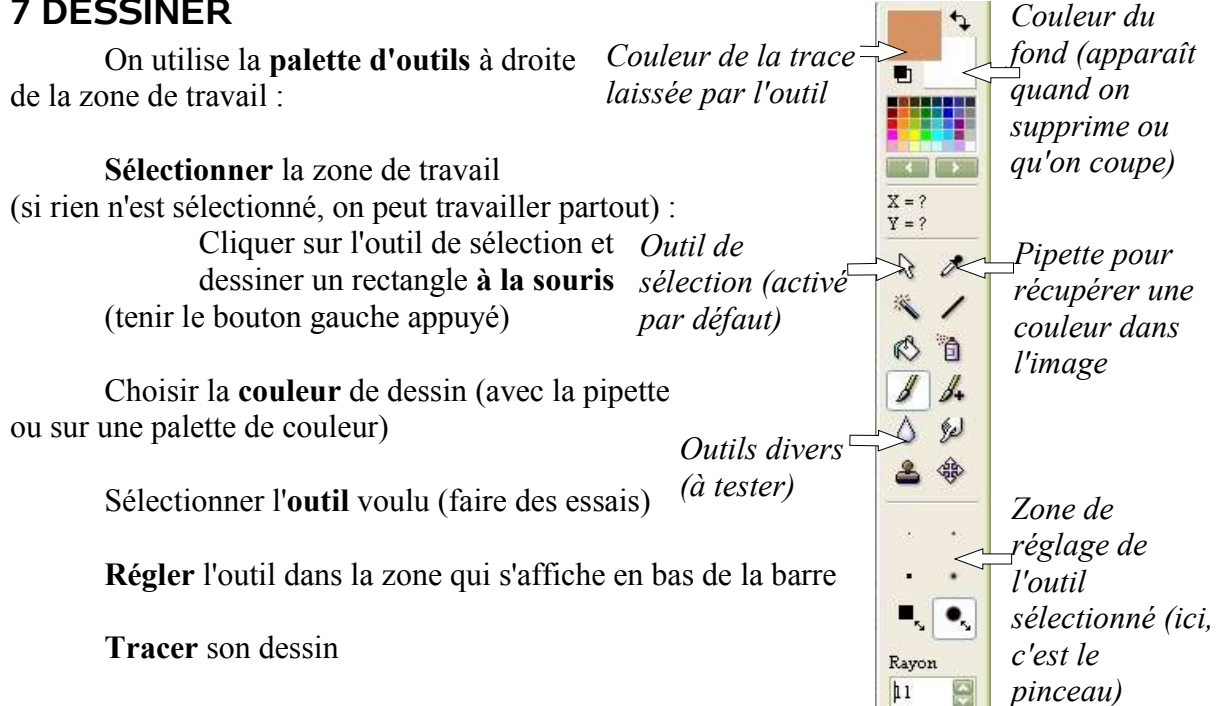

# **8 CREER UNE ZONE TRANSPARENTE**

C'est en général le fond : on opère sur **une seule couleur à la fois**. Sur l'image en .jpg : Passer l'image en mode de couleurs indexées : icône dans la barre d'outils.

Laisser 256 couleurs.

Menu Image ⇒ Couleur de transparence : Sélectionner la couleur du fond avec la pipette Garder une tolérance de 30 et demander un Apercu : modifier la tolérance si besoin puis valider. La transparence est visualisée par un damier gris et

blanc.

Enregistrer sous : le format d'image est changé automatiquement : le fichier sera en .gif

### **9 IMPRIMER**

Par défaut, Photofiltre propose une impression en 200 pixels par pouce, ce qui donne une définition acceptable pour une photo

Menu Fichier ⇒ Imprimer : régler le pourcentage de la taille d'origine, mais attention : agrandir risque de donner de mauvaises surprises (baisse de la qualité !)

Si on veut imprimer plusieurs image sur une même page :

Les ouvrir d'abord dans Photofiltre et contrôler leurs dimensions

Créer une nouveau fichier image (menu Fichier ⇒ Nouvelle image) et calculer ses dimensions pour y placer le nombre d'images que vous souhaitez.

Copier et coller les images sur cette page blanche. Régler l'impression.

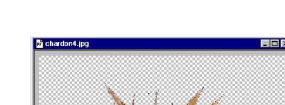

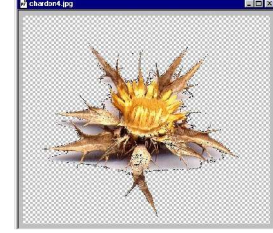